Sisteme giriş yaptıktan sonra sol tarafta bulunan menüden "**Soru Bankası**" seçeneği ile sınav sorularımızı oluşturabilmekteyiz. Soru bankası seçildikten sonra açılan menüden "**Yeni Soru Ekle**" seçeneği ile sorularımızı oluşturmaya başlarız. Sisteme sorularımızı tek tek girmemiz gerekecektir.

|                         | Soru Bankası                                          |                                       |                   |                           |  |
|-------------------------|-------------------------------------------------------|---------------------------------------|-------------------|---------------------------|--|
| 🖀 Anasayfa              | Yeni Soru Ekle × Çoklu So<br>Soru Bankasında Soru Ara | ru Ekle 🕇 🛛 Moodle'dan Aktar 🕇        | Sakai'den Aktar 🕇 | Moodle XML olarak Aktar 🕇 |  |
| Derslerim               | Ana Ders                                              | Ana Ders Seçiniz                      | ¥                 |                           |  |
| 🛗 Takvim                | Ders                                                  | Ders                                  | v                 |                           |  |
| 🖂 İletişim Araçları 🛛 < | Dönemler<br>Sınav                                     | Dönemler<br>Sınav Seciniz             | v<br>v            |                           |  |
| Soru Bankası            | Soru Metni                                            | 3                                     |                   |                           |  |
| Report                  |                                                       | <b>Q</b> Arama <b>Q</b> Detaylı Arama |                   |                           |  |
| Dosyalarım              | Soru Araması Sonuçları                                |                                       |                   |                           |  |

"Yeni Soru Ekle" açılır menüsünden "Açık Uçlu" seçeneğini seçilir. Açık uçlu soru tipini seçtiğimizde Soru Metni kısmına sorumuzu yazabiliriz. Eğer sorumuzda resim gibi dosyalar kullanmak istiyorsak "Dosya Seç" seçeneği ile resim dosyamızı yükleyebiliriz.

|                    |       | Soru Bank                               | asi                  |                              |                   |                           |  |
|--------------------|-------|-----------------------------------------|----------------------|------------------------------|-------------------|---------------------------|--|
| Yeni Soru Ekle 🗸   | Çoklı | Yeni Soru Ekle 🗸                        | Çoklu Soru Ekle 🕇    | Moodle'dan Aktar 🕇           | Sakai'den Aktar 🕇 | Moodle XML olarak Aktar 🕇 |  |
| Çoktan Tek Seçmeli | ra    | Soru Bankasında So<br>Soru Araması Sonu | oru Ara<br>çları     |                              |                   |                           |  |
| Eşleştirme         |       | ≡ Yeni Soru                             |                      |                              |                   |                           |  |
| Açık Uçlu          | rs    | Soru M                                  | etni * Bilgisayar ve | internet kavramlarını açıkla | yınız.            |                           |  |
| Çoktan Çok Seçmeli |       |                                         |                      |                              |                   |                           |  |
| Sıralama           | rs    |                                         |                      |                              |                   |                           |  |
|                    |       | Soru D                                  | osyası               | D                            | osya Seç          |                           |  |

Daha sonra Ana Ders veya Ders kısmından ilgili dersimizi buluruz. Dersimiz bulduktan sonra dersimizin ismine göre kısaltma yaparak yada kendimizin anlayabileceği bir şekilde anahtar sözcüğümüzü oluşturduğumuzda sınava sorularımızı eklerken rahatlıkla anahtar sözcüğümüz sayesinde erişim sağlarız.

| Ana Ders           | BİLİMSEL ARAŞTIRMA YÖNTEM VE TEKNİKLERİ (EPÖ-501   1568142) (EPÖ-501   1568142) (* | * |
|--------------------|------------------------------------------------------------------------------------|---|
| Ders               | BILIMSEL ARAŞTIRMA YÖNTEM VE TEKNİKLERİ (EPÖ-501   1568142) => BILIMSEL ARAŞTIR.X  | * |
| Dönemler           | 20202021GUZ2 ×                                                                     | Ŧ |
| Kim Kullanabilir ? | Kim Kullanabilir ?                                                                 | ٣ |
| Konu Başlıkları    | Konu Başlıklarını Seçin                                                            |   |
| Kategoriler        | Kategorileri Seçin                                                                 |   |
| Anahtar Sözcükler  | Anahtar Kelimeleri Seçin                                                           |   |
| Sahibi             | Sahibini Seçin                                                                     |   |
| Zorluk             | 💿 Çok Kolay 💿 Kolay 💿 Orta 💿 Zor 💿 Çok Zor                                         |   |

Sorularımızın ağırlıkları farklı olacaksa zorluk seviyesi ile bunu yapabiliriz. Örneğin 15'er puanlık 2 soru, 20 puanlık 1 soru ve 4. sorumuzun da 50 puanlık bir ağırlığı olmasını istiyorsak; 15'er puanlık 2 soru için Kolay,20 puanlık 1 soru için orta ve 50 puanlık 4. soru için Zor olarak seçim yapmamız gerekecektir.

| Kategoriler       | Kategorileri Seçin                         |
|-------------------|--------------------------------------------|
| Anahtar Sözcükler | × Bayt2021Vize                             |
| Sahibi            | Sahibini Seçin                             |
| Zorluk            | 🔘 Çok Kolay 🔍 Kolay 🔍 Orta 🔍 Zor 🔍 Çok Zor |
| Yorumlar          |                                            |
|                   |                                            |
|                   |                                            |

Soru eklemeye devam etmek istiyorsak Kaydet Ve Yeni oluştur seçeneği ile diğer soruyu oluşturmaya devam ederiz. En son soruyu oluşturduktan sonra Kaydet seçeneği ile soru oluşturma işlemimizi tamamlamış oluruz.

| Yorumlar |         |                        |                    |     |
|----------|---------|------------------------|--------------------|-----|
|          |         |                        |                    |     |
|          |         |                        |                    |     |
|          |         |                        |                    | -11 |
|          |         |                        |                    |     |
|          | ✓Kaydet | Kaydet ve Yeni Oluştur | 窗Kaydet ve Temizle |     |

Sorularımızı soru bankasına kaydettikten sonra "**Dersi Yönet**" menüsünden "**Sınav**" seçeneğine tıklıyoruz. Şubelerimiz varsa onları seçip açılan sınav ekranı penceresinde "**Sınav Adını**" belirledikten sonra "**Sınavın Haftasını**" belirlememiz gerekmektedir.

| 🗠 Dersi Yönet           | Lütfen Aktivite Tipi Seçin                 | <ul> <li>Şube</li> <li>Aktivitesi</li> </ul> | <ul> <li>Genel</li> <li>Aktivite</li> </ul> |
|-------------------------|--------------------------------------------|----------------------------------------------|---------------------------------------------|
| 🕂 Yeni Aktivite Ekle ~  | Aktivitenin görünmesini istediğiniz şubele | eri seçin ve Devam Et düğmesi                | ne tiklayın                                 |
| + Sınav (Dosya Yükleme) | 🗹 Tüm Şubeleri Seç                         | Şube Arayın                                  |                                             |
| + Eders                 |                                            |                                              | _                                           |
| + Sinav                 | ✓ test                                     |                                              | 3                                           |
| + Forum                 | ✓ test2                                    |                                              | 0                                           |
| + Doküman               |                                            |                                              |                                             |
| + Anket                 |                                            |                                              |                                             |
| + Sanal Sinif           |                                            |                                              |                                             |
| + Video                 |                                            |                                              |                                             |
| + Sinif İçi             |                                            |                                              |                                             |
| Link Aktivitesi         |                                            |                                              |                                             |
| 🕂 Sözlük Ekle           |                                            | 🗲 Aktivite Listesine Geri Dön                | Devam 🔶                                     |

Haftaların üzerine gelip ilgili haftanın hangi tarihlerde olduğunu görebiliriz. Örneğin sınavımız 21.11.2020 tarihinde ise Hafta 7'yi seçmemiz gerekecektir.

| Yeni Sınav - ) ( TEMP01 ) | Zamanlama | HAFTA                      |                |                           |                   |
|---------------------------|-----------|----------------------------|----------------|---------------------------|-------------------|
|                           |           | HAFTA 1                    | HAFT /16.11.20 | 20 - 22.11.2020 - 23.11.1 | 2020 - 29.11 2020 |
| Ad * Vize Sinavi          |           | HAFTA 5                    | HAFTA 6        | HAFTA 7                   | HAFTA 8           |
|                           |           | HAFTA 9                    | HAFTA 10       | HAFTA 11                  |                   |
| Aciklama                  |           | HAFTA 12                   | HAFTA 13       | HAFTA 14                  |                   |
|                           |           | HAFTA 15                   |                |                           |                   |
|                           |           | Bir tarih aralığında görün | tüle           |                           |                   |
|                           |           | Başka bir aktiviteye göre  | görüntüle      |                           |                   |

Sınav öncesi ve sonrası öğrenciler için açıklama ekleyebilmekteyiz. Sınav Öncesi Mesajı alanına öğrenci sınava başlamadan önce hangi açıklamaları yapmak istiyorsanız yazabilirsiniz. Sınav Sonrası Mesajında ise öğrencinin sınavı bitirdikten sonra görebileceği bir metin eklenebilmektedir.

| S  | ınav Öncesi Mesajı | Arkadaşlar sınavda 25 soru vardır ve süreniz 30 dakikadır. Başarılar dilerim. |
|----|--------------------|-------------------------------------------------------------------------------|
|    |                    |                                                                               |
|    |                    |                                                                               |
| Si | nav Sonrası Mesajı | Arkadaşlar sınavınız bitmiştir.                                               |
|    |                    |                                                                               |

Sınavın başlama tarihi ve saati ile birlikte öğrencinin sınava en son ne zaman gireceğini "**Sınavın Açılacağı Tarih**" ve "**Sınavın Biteceği Tarih**" kısmından belirleriz. "**Toplam Süre**" sınavımızın kaç dakika olacağını belirlediğimiz kısımdır.

| Sınavın Açılacağı Tarih ★ | 21.11.2020       | <b>#</b>   | 10:00       | 0  |   |
|---------------------------|------------------|------------|-------------|----|---|
| Sınavın Biteceği Tarih *  | 21.11.2020       | <b>#</b>   | 10:15       | ٢  |   |
| Toplam Süre (dakika)      | 30               |            |             |    |   |
| Sınava giriş zamanı       | Verilen süre içe | risinde gi | riş yapabil | ir | ~ |
| Kategori                  | Final            |            |             |    | ~ |
| Sınav Notlandırma Tipi    | En Yüksek Not    |            |             |    | ~ |
| Tekrar Sayısı *           | 1                |            |             |    |   |

Şu tarihte öğrenciler sınav notlarını görebilsin seçeneği boş bırakılırsa öğrenci sınav bitiminde notunu görebilmektedir. Ancak öğrencinin sınavdan sonra notunu görmesini istemiyorsanız tarih belirtmeniz gereklidir. Soruları karıştır seçeneği Evet olursa soruların sıralaması farklı, Seçenekleri karıştır Evet olursa şıklar karışık olarak öğrencilere gelecektir. Soru puanı Evet olursa öğrenci sorunun puanı görecektir.

| Şu tarihte öğrenciler      | 13:56 <b>O</b>                                                                      |
|----------------------------|-------------------------------------------------------------------------------------|
| sinav notiarini goreblisin | Bilgi! Boş bırakıldığında öğrenci sınav notları oluşur oluşmaz notlarını görebilir. |
|                            |                                                                                     |
| Soruları Karıştır          | Наулг                                                                               |
|                            |                                                                                     |
| Seçenekleri Karıştır       | Hayır                                                                               |
| Soru Puanını Sınavda       | Hayır                                                                               |
| Göster                     |                                                                                     |
| Sinay Raporunu             | Havir                                                                               |
| Öğrenciye Göster           |                                                                                     |

Soru sayısını mutlaka belirtmemiz gerekmektedir. Sınavda kaç soru sorulacaksa bunun Soru Sayısı alanında belirtilmesi gerekecektir. Soru Ağırlıklandırma Tipi kısmından sınavda sorulara farklı puanlar vereceksek soru tipini belirleyip soruları farklı olarak puanlandırabiliriz. Zorluk seviyesi seçeneği ile puanlamayı yapabiliriz. Örneğin 15'er puanlık 2 soru, 20 puanlık 1 soru ve 1 sorumuzun da 50 puanlık bir ağırlığı olmasını istiyorsak soru bankasında sorularımızı oluştururken; 15'er puanlık 2 soru için Kolay,20 puanlık 1 soru için orta ve 50 puanlık 1 soru için Zor olarak soruları kaydederiz. Soru ağırlıklarını örneğimizdeki gibi girerek değerlendirmenin bu şekilde yapılmasını sağlamış oluruz. Kaydet butonuna basarak "Sınav Oturumu" sayfasına geçmiş oluruz.

| Soru Sayısı *                     | 4                                                |       |           |   |
|-----------------------------------|--------------------------------------------------|-------|-----------|---|
| Soru Ağırlıklandırma Tipi         | Zorluk Seviyesi                                  |       |           | ~ |
| Kullanılacak Zorluk<br>Dereceleri | 📄 Çok Kolay 🕜 Kolay 🕜 Orta                       | 🗹 Zor | 📄 Çok Zor |   |
| Soru Ağırlıkları                  | Zorluk                                           | Sayı  | Not       |   |
|                                   | Kolay<br>*Bu zorluk derecesi için soru sayısı: 0 | 2     | 15        |   |
|                                   | Orta<br>*Bu zorluk derecesi için soru sayısı: 0  | 1     | 20        |   |
|                                   | Zor<br>*Bu zorluk derecesi için soru sayısı: 0   | 1     | 50        |   |
|                                   | TOPLAM                                           | 4     | 100       |   |
|                                   |                                                  |       |           |   |
|                                   |                                                  |       |           |   |
|                                   | ✓ Kaydet İptal Et                                |       |           |   |

Sınav oturumu sayfasında daha önce hazırlamış olduğumuz sorularımızı anahtar sözcük ya da ana ders seçenekleri ile birlikte ekliyoruz. Soru Listesi kısmında sınava ekleyeceğimiz soruları seçtikten sonra soruların en altında bulunan "Seçilen Soruları Ekle" seçeneği ile sınavımıza sorularımızı eklemiş oluruz. Yayımla menüsü ile birlikte sınavımızı oluşturmak için "Ön Atma" butonuna basıp sınavın kontrol edilmesini sağlıyoruz.

| Soru Ekle | Soru(4)    | Tarih & Puanlama Tipi                                                                                                    | Öğrenciler                                                                                                    | Güvenlik                                      | Yayımla | 🗲 Akivite Listesine Dön | 🕼 Aktiviteyi düzenle | Oturumlar:<br>Vize Sınavı | Ŧ |
|-----------|------------|----------------------------------------------------------------------------------------------------|----------------------------------------------------------------------------------------------------|-----------------------------------------------|---------|-------------------------|----------------------|---------------------------|---|
|           | ✔ Oturum s | ✓ Sinav soru sayısı 0'<br>✓ Sinav öğrencillere g<br>✓ Oturum<br>soru sayısı, sınav soru sayı<br>✓ Oturum tərihle<br>✓ Oturum biriş<br>✓ Oturum biriş<br>✓ Oturum biriş<br>✓ Oturum biriş<br>✓ Soru ağırlıkl | dan büyük oln<br>öörünür durum<br>a pasif<br>nsından daha i<br>rri geçersizdir<br>tarihi geçti<br>r öğrenci içerli<br><del>a yapılmalı. (0/</del><br>ama<br>arı düzgün | nalı<br>İda<br>İazla ve eşit<br><del>4)</del> | olmalı  |                         |                      |                           |   |
|           |            |                                                                                                    |                                                                                                    |                                               |         |                         |                      |                           |   |

Ön atama tamamlandıktan sonra "Yayımla" sekmesinden yayımla diyerek sınavımızı oluşturmuş oluruz.

| Soru Ekle | Soru(4) | Tarih & Puanlama Tipi | Öğrenciler | Güvenlik | Yayımla | ← Akivite Listesine Dön | C Aktiviteyi düzenle | Oturumlar:<br>Vize Sınavı | Ŧ |  |
|-----------|---------|-----------------------|------------|----------|---------|-------------------------|----------------------|---------------------------|---|--|
|           |         |                       |            |          |         |                         |                      |                           |   |  |
|           |         | 🗙 Yayımlama           | yı Durdur  |          |         |                         |                      |                           |   |  |

Sınavımızı doğru oluşturduğumuzda sınavımızın üzerine gelip Vize Sınavı yazan kısmı tıkladığımızda Sınav Oturum Listesi penceresi gelecektir. Sınavımızda değişiklik yapacaksak "Ön Atamayı" kaldırmak gerekir. "**Diğer Menü**" seçeneğinde bulunan "**Ön atamayı geri al**" seçeneğine tıklayıp sınavımızı değişiklik yapabilecek duruma getirmiş oluruz.

|               | Durum                  |                           | Тір                              | Ad |                              | Başlanş<br>Tarihi | gıç<br>Biti       | ş tarihi           |  |  |
|---------------|------------------------|---------------------------|----------------------------------|----|------------------------------|-------------------|-------------------|--------------------|--|--|
| 0/0 tamamladı |                        | 🕑 Sinav                   | <mark>≷ Sınav</mark>             |    | 21 Kas 2<br>10:00            | 2020 21 H<br>10:1 | Kas 2020<br>5     |                    |  |  |
|               | ≡ Sınav Oturum Listesi |                           |                                  |    |                              |                   |                   |                    |  |  |
|               |                        |                           |                                  |    |                              | <b>Ċ</b> Sinav    | ı Yayından Kaldır | + Yeni Oturum Ekle |  |  |
| L             | Sınav<br>Oturum Adı    | Sınav<br>Notlandırma Tipi | Sınav Oturum<br>Başlangıç Tarihi |    | Sınav Oturum Bitiş<br>Tarihi |                   |                   |                    |  |  |
|               | Vize Sınavı            | En Yüksek Not             | 21.11.2020 10:00:00              |    | 21.11.2020 10:15:00          | 🗲 Düzenle         | ▶ Önizleme        | ≡ Diğer (Menü) ×   |  |  |
|               |                        |                           |                                  |    |                              |                   |                   | 🗙 Pencereyi Kapat  |  |  |

Değişiklik yapıldıktan sonra "**Düzenle**" seçeneği ile birlikte "**Sınav Oturumları**" penceresinde "**Yayımla**" sekmesi içerisinden tekrar "**Ön Atama**" yaptıktan sonra "**Yayımla**" butonu ile sınavı tekrar aktif hale getirmiş oluruz.

| ≡ Diğer (Menü) ~           |
|----------------------------|
| 쉽 Коруа                    |
| <b>C</b> Tekrar Hesaplatma |
| <b>+</b> Ön Atama          |
| 🖻 Ön atamayı geri al       |

Açık uçlu (klasik) soruları değerlendirmek için "**Soru Raporu**" seçeneği seçilerek açık uçlu soruları puanlandırabiliriz. Soru Raporu seçildiğinde sorular ekranı gelecektir.

| Durum         | Тір     | Ad                            | Başlangıç<br>Tarihi  | Bitiş tarihi         |
|---------------|---------|-------------------------------|----------------------|----------------------|
| 1/2 tamamladı | Sinav 🐨 | Vize Sınavı<br>İşlem ~        | 5 Kas 2020<br>14:34  | 5 Kas 2020<br>14:38  |
| m HAFTA 7     |         | Görüntüle<br>Aktivite Düzenle |                      | ~                    |
| Durum         | Тір     | Oturumları Görüntüle<br>Rapor | Başlangıç<br>Tarihi  | Bitiş tarihi         |
| 0/2 tamamladı | 🗹 Sınav | Pasif Yap Soru Raporu<br>Sil  | 21 Kas 2020<br>10:00 | 21 Kas 2020<br>10:15 |
| 0/2 tamamladı | Sinav.  | Görünürlüğü değiştir          | 21 Kas 2020          | 21 Kas 2020          |

Soruların yanında bulunan "İŞLEM" menüsünde "Listede Notlandır" seçeneği seçilerek öğrencilerin cevaplarına ulaşabiliriz. Öğrenci notlarını her soru için ayrı ayrı değerlendirmeniz gerekmektedir. Örneğin 4. soru için "Listede Notlandır" dediğinizde 4. soruyu cevaplamış tüm öğrencileri görebiliriz. Her soru için ayrı ayrı aynı işlemi yapmanız gerekmektedir.

| 4 | Soru bilgisini gizle                                |                      | kdr | Çok Kolay | Oluşturan:: Kadir |                         |  |
|---|-----------------------------------------------------|----------------------|-----|-----------|-------------------|-------------------------|--|
|   | Bilgisayar ve internet kavramlarını açıklayınız.    |                      |     |           | Suzme             | 🖉 Tam Puan Ver          |  |
|   |                                                     | Soru Tipi: Açık Uçlu |     |           |                   | 🖨 Soruyu İptal Et       |  |
| 5 | Soru bilgisini gizle                                |                      | kdr | Kolay     | Oluşturan:: Kadir | 🔳 Listede notlandır     |  |
|   | Bilgisayarda giriş birimleri nelerdir? Açıklayınız. |                      |     |           | Suzme             | ≡ Soru Istatistigi Bilg |  |
|   |                                                     | Soru Tipi: Açık Uçlu |     |           |                   |                         |  |
| 6 | Soru bilgisini gizle                                |                      | kdr | Kolay     | Oluşturan:: Kadir | Íslem ∽                 |  |
|   | Bilgisayarda çıkış birimleri nelerdir?Açıklayınız   |                      |     |           | Suzme             |                         |  |
|   |                                                     | Soru Tipi: Açık Uçlu |     |           |                   |                         |  |

Not verme ekranında öğrencilerin listesi gelecektir. Soruyu cevaplayan öğrencilerin cevabının hepsini görebilmek için "Genişlet" seçeneği ile cevabın tamamını görebiliriz. Sınav Notu alanına ilgili sorudan öğrenciye kaç puan verdiysek yazarız.

| Not Verm                                     | ne                  |             |                                                                                                    |            |                 |
|----------------------------------------------|---------------------|-------------|----------------------------------------------------------------------------------------------------|------------|-----------------|
| Soru bilgisini gizle                         |                     |             |                                                                                                    |            |                 |
| Vize Sina<br>Question:<br>Bilgisayar ve inte | VI Sony Raponuna GR |             |                                                                                                    |            |                 |
| ■ Notlandırı                                 | ma                  |             |                                                                                                    |            |                 |
| Öğrenci                                      | Tămână Go           | ster Notlar | idinlanlari Göster Notlandirilmayanlari Göster 🔶 Hepsini Göster                                      | Tüm Notla  | ndırmayı Göster |
| Kullanıcı Adı                                | Ad                  | Tekrar      | Verilen Cevap                                                                                        |            | Sinav Notu      |
|                                              | KADIR SÜZME         | 1           |                                                                                                    |            | 0               |
|                                              | KADIR SÜZME         | 1           | Bilgisayar aldığı verileri önceden yüklenmiş belirli programlara göre işleyen bu bilgilerin sonucunu | 🕁 Genişlet | 0               |
|                                              |                     |             |                                                                                                    | Tümünü     | i Kaydet        |

Cevaplara notları verdikten sonra istersek **Kaydet** seçeneği ile ayrı ayrı ya da **Tümünü Kaydet** seçeneğini kullanarak bütün öğrencilere verdiğimiz notu kaydettikten sonra diğer sorular için aynı işlemleri tekrarlayıp açık uçlu soruların değerlendirme işlemini tamamlamış oluruz.

| KADİR SÜZME | 1 | Bilgisayar aldığı verileri önceden yüklenmiş belirli programlara göre işleyen bu bilgilerin sonucunu<br>çıkartan ve bilgileri saklayabilen elektronik cihazdır. | ↑ Daralt 15   |
|-------------|---|----------------------------------------------------------------------------------------------------|---------------|
|             |   |                                                                                                    | Tümünü Kaydet |